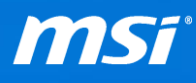

## FAQ No. 01438

#### <u>Multi-display</u>

Affected Model: All Models

**Q:** How to setup Multi-display with Extend/Duplicate Mode?

A: Please follow the steps below to configure the Multi-display.

I. After you connect the laptop to external monitors, press the combination key,

Windows Logo key " and "P" together to switch display mode to "Extend" or "Duplicate" mode. Then you can start to work with multi-displays at the same time. (For some old models, please use the combination key "Fn+F2" to switch the display mode.)

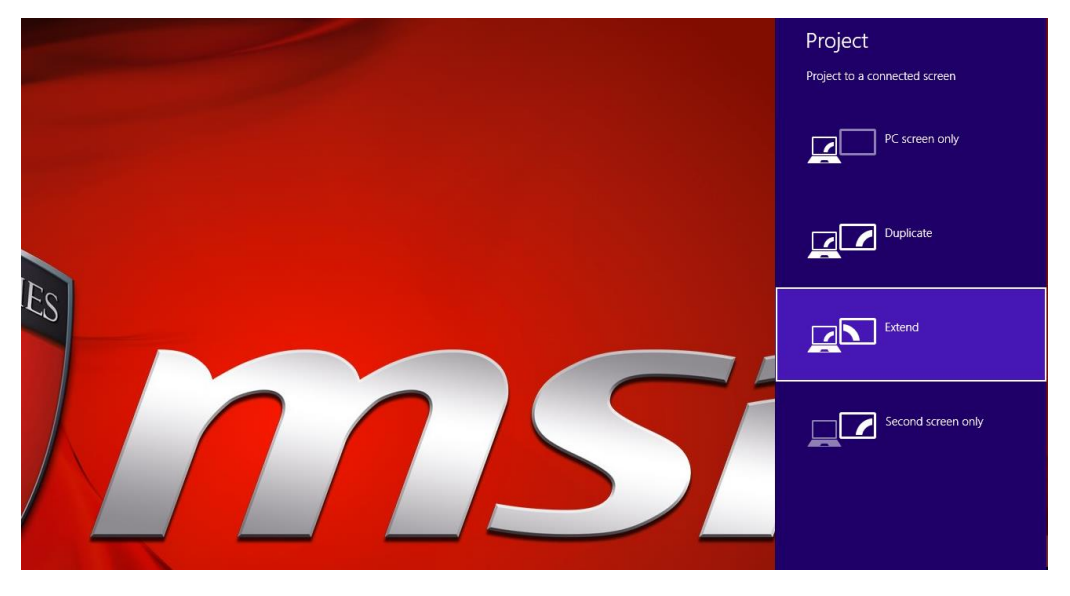

II. If any of your external monitors doesn't light up, please go to the NVIDIA Control Panel:

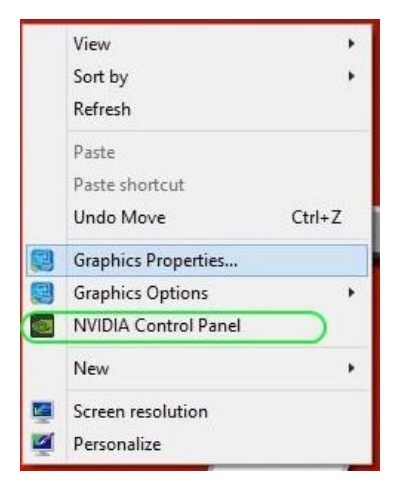

Prepared by MSI Notebook FAE Version: 2.0 Date: 2016/03/14

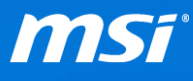

|                                                                                                    | NVIDIA Control Panel                                                                                                    | >                                              |
|----------------------------------------------------------------------------------------------------|----------------------------------------------------------------------------------------------------|------------------------------------------------|
| File     Edit     Desktop     3D Settings     Help       Image: State of the state of the state of |                                                                                                    |                                                |
| Select a Task         Back * O         So Settings         Adjust mage settings with preview         Manage 20 bettings         Latt Physic Configuration                                                                                                    | Set PhysX configuration<br>NVIDIA® PhysX® is a powerful physics engine that can utilize GPU acceleration to provide amazing<br>Select a PhysX processor:<br>Auto-select (recommended)<br>PhysX<br>U245WP PL2473HD Begog<br>GeForce GTX 880M | Restore Defaults<br>real-time physics effects. |
|                                                                                                    | Description:                                                                                                    |                                                |
| -                                                                                                    | Tunical usans econarios:                                                                                                    |                                                |

III. Go to Set PhysX Configuration and check if all connected displays are detected:

\*Please Note that the displays are connected to the Intel Integrated Graphics, so you'll need to use the Intel Graphics Control Panel to make Display adjustments.

IV. Go to Intel Graphics Control Panel by right click on the desktop and select "Graphics Properties..."

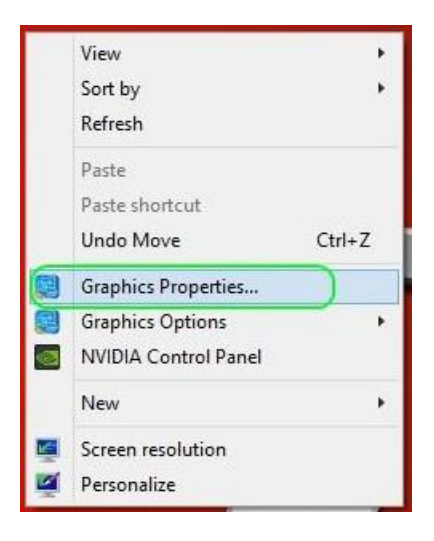

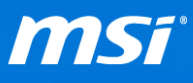

#### V. Click Display.

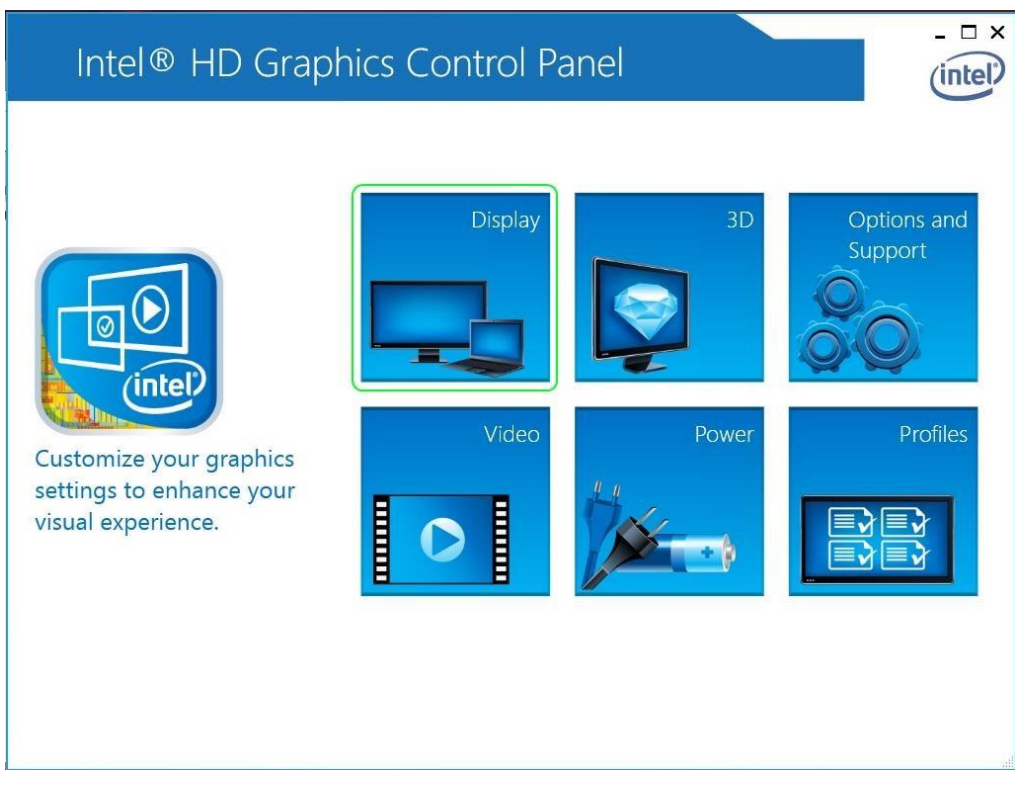

### VI. Click Multiple Displays.

| Intel® HD G<br>€ Display √                                                                             | raphics Contro   | l Panel           |                                                                                                    | Display Settings | - □ × |
|----------------------------------------------------------------------------------------------------|------------------|-------------------|----------------------------------------------------------------------------------------------------|------------------|-------|
| Sel Display Settings<br>Buil Multiple Displays<br>Audio Settings<br>Select Profile<br>Current Settings | Display Settings | Color<br>Advanced | <ul> <li>(1)</li> <li>(2)</li> <li>(2)</li> <li>(3)</li> <li>(3)</li> <li>(4)</li> <li>(4)</li> <li>(5)</li> <li>(5)</li> <li>(6)</li> <li>(7)</li> <li>(7)</li> </ul> | Preview          | 0     |
|                                                                                                    |                  | Save Profile      |                                                                                                    | Cancel           | Apply |

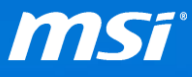

# VII. Add and detect your external monitors in the setting of Extended Desktop (or Clone Displays).

| Intel® HD ↔<br>← Display ~       | Fraphics Control Panel                                                   | Multiple Displays                                           | - □ ×         |
|----------------------------------|--------------------------------------------------------------------------|-------------------------------------------------------------|---------------|
| Select Display<br>Mode           | Select One or More Active<br>Displays                                    | Arrange Displays                                            |               |
| Single Display<br>Clone Displays | <ol> <li>Primary Display</li> <li>Built-in Display</li> <li>2</li> </ol> | Select and drag the displays to arrange them ho vertically. | rizontally or |
| ✓ Extended Desktop<br>Collage    | Digital Television BenQ GW2750H                                          |                                                             |               |
| Select Profile                   |                                                                          | 0 0                                                         | Ð             |
|                                  |                                                                          |                                                             |               |
|                                  |                                                                          | Identify Displays                                           | ]             |
|                                  | (+)<br>Save Profile                                                      | Cancel                                                      | Apply         |

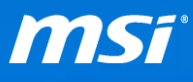

#### Extra Tip:

| Intel® HD<br>€ Display √                               | Graphics Control Panel                                                                   | Multiple Displays                                        | - □ ×           |
|--------------------------------------------------------|------------------------------------------------------------------------------------------|----------------------------------------------------------|-----------------|
| Select Display<br>Mode                                 | Select One or More Active<br>Displays                                                    | Arrange Displays                                         |                 |
| Single Display<br>Clone Displays<br>✓ Extended Desktop | Primary Display         Built-in Display         2         Digital Television SyncMaster | Select and drag the displays to arrange them vertically. | horizontally or |
| Collage<br>Select Profile<br>Current Settings          | Intel® HD Graphics Control Panel Profile Name Matrix OK Cancel                           | •                                                        |                 |
|                                                        |                                                                                          | Identify Displays                                        |                 |
|                                                        | Save Profile                                                                             | Cancel                                                   | Apply .:        |

For extra convenience save your Multi-display Setup in a Profile:

You can easily select this profile from the desktop when needed:

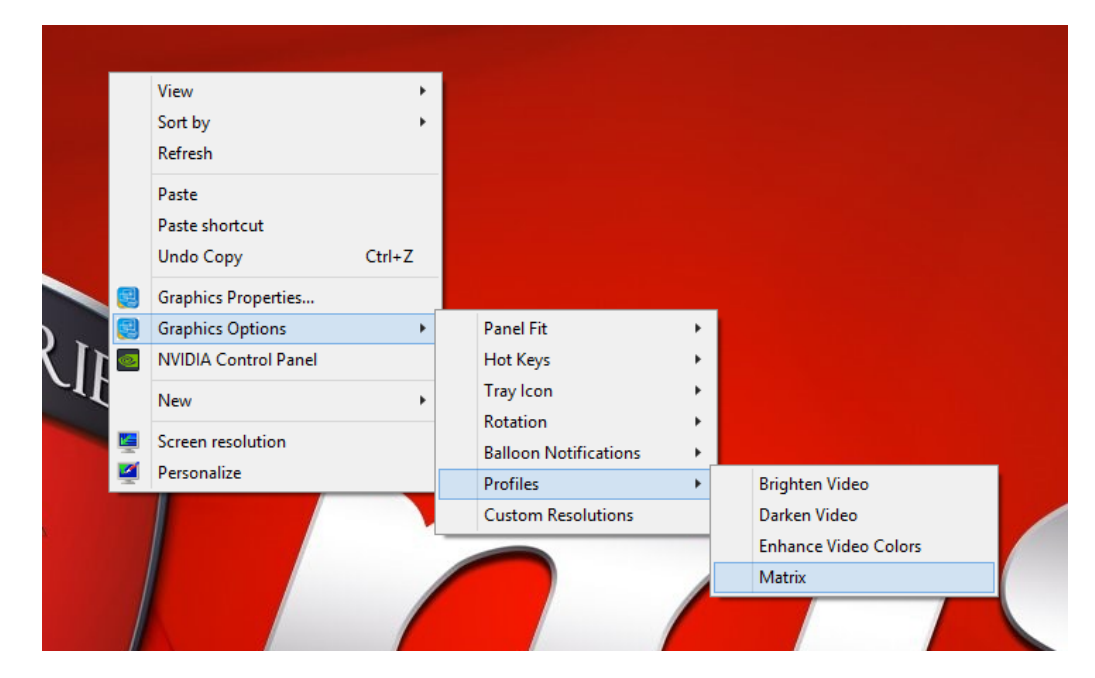